# JUKLAK PERMOHONAN VALIDASI ONLINE

# **BPHTB ONLINE BOGOR**

### 1. BPHTB Online

A. Klik web http://bappenda.bogorkab.net/ yang sudah tersedia, kemudian klik menu BPHTB Online.

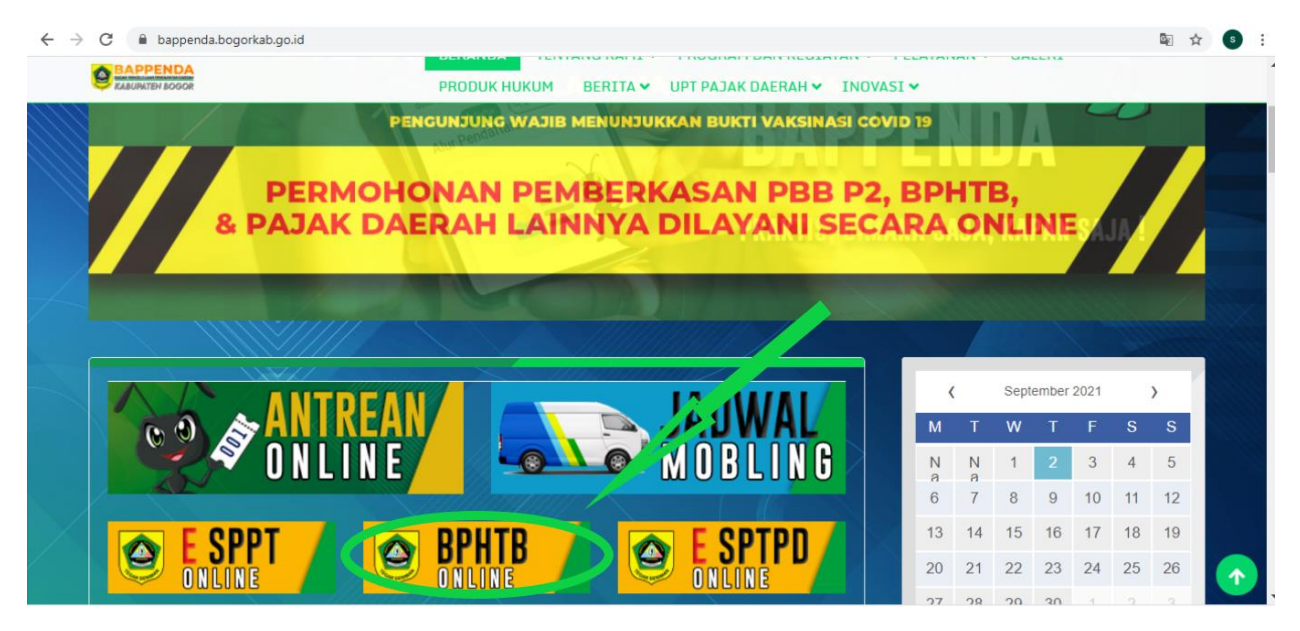

B. Setelah memasuki BPHTB Online, silahkan masukan username dan password yang sudah diterima.

| $\leftarrow \  \  \rightarrow \  \  G$ | A Not secure   bappenda.bogorkab.net/bpht           | b/security/signin.aspx |          | 🕸 🖈 💿 :              |
|----------------------------------------|-----------------------------------------------------|------------------------|----------|----------------------|
| TEGAR BERIN                            | SISTEM INFORMASI A<br>BPHTB ONLINE<br>KABUPATEN BOG | ADMINISTRASI<br>OR     | BAPPENDA | Electric Blue Viasuk |
| 🖄 Masuk                                |                                                     |                        |          |                      |
| Masukan nama da                        | an sandi untuk masuk                                |                        |          |                      |
| Nama Pengguna                          | a:                                                  | 🗌 Ingat nama           |          |                      |
| Kata sandi:                            |                                                     | 🔄 🗌 Ingat sandi        |          |                      |
|                                        | Lupa password?                                      | Masuk otomatis         |          |                      |
|                                        | OK Batal                                            |                        |          |                      |
| Copyright © 2012 D                     | DISPENDA KAB. BOGOR. All rights reserved.           |                        |          |                      |
| GENERATED BY                           | SIGNER                                              |                        |          |                      |

C. Setelah Anda login halaman akan seperti di gambar bawah ini.

-Jika Anda mau mencari tracking berkas bisa mengklik monitoring dan klik tracking berkas

| ← → C ▲ N                                                               | ot secure   b               | appenda.bogorkab.n                                                                                                    | iet/bphtbbogor/bookppat/FPCS.aspx                                                                                                    |                          |
|-------------------------------------------------------------------------|-----------------------------|----------------------------------------------------------------------------------------------------|----------------------------------------------------------------------------------------------------|--------------------------|
| TEGAR BERIMAN                                                           | SISTEI<br>BPHTE<br>KABU     | M INFORMA<br>3 ONLINE<br>19ATEN B                                                                                          | ASI ADMINISTRASI                                                                                                    | Indonesi<br>Google Trans |
| Ubah Password                                                           | SPPT                        | Monitoring                                                                                                    |                                                                                                    |                          |
| No 1 Nama pengg<br>No 2 Berdasarkan<br>No 3 Berdasarkan<br>No 4<br>No 5 | una dan<br>PERBUP<br>Undang | Tracking Berkas<br>Verifikasi dan Validasi<br>Penerimaan<br>Estimasi<br>History Estimasi<br>Homor / o tama<br>- Undang Nom | Tracking Berkas <b>NGUMUMAN</b><br>menggunakan kode PPAT/PPATS yang lama. segera rubah password<br>un 2010, tentang SISDUR pengelolaan dan pemungutan BPHTB, Bab V<br>nor 28 Tahun 2009 tentang Pajak Daerah dan Retribusi Daerah, Pasal 8 | 1 anda<br>'III pa<br>37  |

Copyright © 2012 DISPENDA KAB. BOGOR. All rights reserved.

#### GENERATED BY

- Setelah mengklik tracking berkas, Anda harus mengisi kolom yang sudah di sediakan dan data yang Anda inginkan akan muncul.

| ← → C 🔺 Not secure   bappenda.bogorkab.net/bphtbbogor/TRACKING/CSShowTRACKINGTable.aspx                                            | 🔄 🕁 💿 |
|----------------------------------------------------------------------------------------------------|-------|
| SISTEM INFORMASI ADMINISTRASI<br>PHTB ONLINE<br>KABUPATEN BOGOR                                                                    | : ×   |
| Ubah Password SPPT Monitoring                                                                                                    |       |
| 4onitoring Berkas SSPD                                                                                                    |       |
| Cari untuk Menuju                                                                                                    |       |
| Igl Terima Berkas ke Menuju Tgl Verifikasi ke Menuju                                                                               |       |
| No Register Petugas Semua Y Petugas Semua Y                                                                                        |       |
| Tgl Analisa SSPD ke Menuju Tgl Approval KB ke Menuju                                                                               |       |
| Petugas Semua V Petugas Semua V                                                                                                    |       |
| Tgl Final KB ke Menuju Tgl Validasi ke Menuju                                                                                      |       |
| Petugas Semua Y                                                                                                    |       |
| Tgl Diserahkan ke Menuju Tgl Approve Bpn ke Menuju                                                                                 |       |
| Petugas Semua V Petugas Semua V                                                                                                    |       |
| Igi selesai topi ke                                                                                                    |       |
| reagus [veinou *]                                                                                                    |       |
| T   22  36   4  1   40275 b 10   //Jalaman                                                                                         |       |
| Nonce Booking No Begister Tesime Backar Varifikati Anserva KB, Einal KB, Validati SCOD, Backar Discratchan Tesime BBN, Salecta BDN |       |
|                                                                                                    |       |
|                                                                                                    |       |
|                                                                                                    |       |

- Jika Anda mencari verifikasi dan validasi silahkan mengklik monitoring, lalu klik verifikasi dan validasi pada kolom ke 2.

| ← → C ▲ Not secure   bappenda.bogorkab.net/bphtbbogor/bookppat/FPCS.aspx                                                                                                    | <u>B</u> e | ☆ | 6 | : |
|----------------------------------------------------------------------------------------------------|------------|---|---|---|
| SISTEM INFORMASI ADMINISTRASI<br>BPHTB ONLINE<br>KABUPATEN BOGOR                                                                                                    | user       | 1 |   |   |
| Ubah Password SPPT Monitoring                                                                                                    |            |   |   |   |
| No 1 Nama pengguna dan Estimasi<br>Penerimaan<br>No 2 Berdasarkan PERBUP Humor 75 tarun 2010, tentang SISDUR pengelolaan dan pemungutan BPHTB, Bab VIII pa<br>No 3 Berdasarkan Undang - Undang Nomor 28 Tahun 2009 tentang Pajak Daerah dan Retribusi Daerah, Pasal 87<br>No 4<br>No 5 |            |   |   |   |

Copyright © 2012 DISPENDA KAB. BOGOR, All rights reserved.

GENERATED BY

- Setelah mengklik verifikasi dan validasi, silahkan mengisi kolom yang tersedia dan data Anda akan muncul

| ← → C ▲ Not secure   bappenda.bogo                                | ab.net/bphtbbogor/t_surat_setoran/CSShowT_surat_setoranTable.aspx                                                                                      |                                                                                                    | ☆ 💿 :                                                                               |  |  |  |  |  |
|-------------------------------------------------------------------|----------------------------------------------------------------------------------------------------|----------------------------------------------------------------------------------------------------|-------------------------------------------------------------------------------------|--|--|--|--|--|
| SISTEM INFORMASI ADMINISTRASI<br>BAPPENDA<br>BAPPENDA<br>BAPPENDA |                                                                                                    |                                                                                                    |                                                                                     |  |  |  |  |  |
| Ubah Password SPPT Monitorin                                      |                                                                                                    |                                                                                                    |                                                                                     |  |  |  |  |  |
| Monitoring Verifikasi dan Validasi SSPD                           |                                                                                                    |                                                                                                    |                                                                                     |  |  |  |  |  |
| Cari untuk                                                        | Menuju                                                                                                    |                                                                                                    |                                                                                     |  |  |  |  |  |
| No Agenda                                                         | Menuju No KB                                                                                                    |                                                                                                    |                                                                                     |  |  |  |  |  |
| 0 P                                                               |                                                                                                    |                                                                                                    |                                                                                     |  |  |  |  |  |
| Nama WP                                                           | Alamat WP                                                                                                    |                                                                                                    |                                                                                     |  |  |  |  |  |
| Jenis Akta Semua 🗸                                                | Alamat OP                                                                                                    |                                                                                                    |                                                                                     |  |  |  |  |  |
| Luas Tanah                                                        | ke Menuju Luas Bangunan                                                                                                    | ke                                                                                                    |                                                                                     |  |  |  |  |  |
| NJOP PBB                                                          | ke Menuju Harga Transaksi                                                                                                    | ke                                                                                                    |                                                                                     |  |  |  |  |  |
| NPOP                                                              | ke Menuju NPOPTKP                                                                                                    | ke                                                                                                    |                                                                                     |  |  |  |  |  |
| Nilai Setor                                                       | ke Menuju Tanggal                                                                                                    | ke                                                                                                    |                                                                                     |  |  |  |  |  |
| Nilai Setor KB                                                    | ke Menuju Tanggal KB                                                                                                    | ke                                                                                                    |                                                                                     |  |  |  |  |  |
| Tgl Verifikasi                                                    | ke Menuju Petugas Verifikas                                                                                                    | Semua 🗸                                                                                                    |                                                                                     |  |  |  |  |  |
| Tgl Proses KB                                                     | ke Menuju Petugas Proses K                                                                                                    | B Semua 🗸                                                                                                    |                                                                                     |  |  |  |  |  |
| Tgl Validasi                                                      | ke Menuju Petugas validasi                                                                                                    | Semua 🗸                                                                                                    |                                                                                     |  |  |  |  |  |
| × *                                                               |                                                                                                    |                                                                                                    |                                                                                     |  |  |  |  |  |
| Nomor Tgl N O Nama WP<br>Booking Booking P                        | Alamat WP Alamat OP Luas Tanah Luas NJOP PBB Jeni<br>Njop Tanah Bangunan Harga Akta<br>Nilai Tanah Njop Transaksi NPO<br>Bangunan<br>Nilai<br>Bangunan | ; NPOP Bphtb Nilai<br>NPOPKP Terutang Pengurangan<br>PTKP Bhtb yang<br>Harus<br>Dibayar<br>Bphtb yang<br>Sudah | Tanggal Tgl Petugas Kd<br>Nilai Verifikasi Voi<br>Setor Tan<br>Kode KB<br>Bank Seto |  |  |  |  |  |

- Jika Anda mencari penerimaan klik monitoring lalu klik penerimaan yang berada di kolom ke 3.

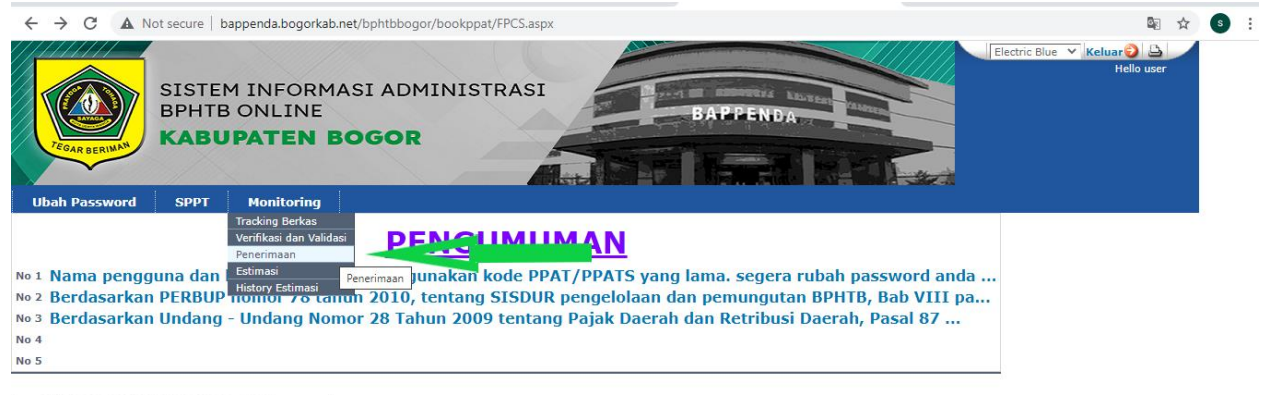

Copyright © 2012 DISPENDA KAB. BOGOR. All rights reserved.

GENERATED BY

- Jika Anda sudah mengklik penerimaan maka Anda mengisi kolom yang sudah disiapkan dan data yang Anda inginkan akan muncul.

|                                                                                                    |                                                                                                    | Not secure   1                                                                                                    | pappenda.bogc                                                                                                    | orkab.net/bp                                                  | ontobogor/t_bank/Penerim                                                                                                    | aan I_bank lableCS.aspx                                                                                                    |                                                                                             |                                                                                                    |                                                                                                    | \$                         | s |
|----------------------------------------------------------------------------------------------------|----------------------------------------------------------------------------------------------------|----------------------------------------------------------------------------------------------------|----------------------------------------------------------------------------------------------------|---------------------------------------------------------------|----------------------------------------------------------------------------------------------------|----------------------------------------------------------------------------------------------------|---------------------------------------------------------------------------------------------|----------------------------------------------------------------------------------------------------|----------------------------------------------------------------------------------------------------|----------------------------|---|
| TEGAR                                                                                                    | BERIMAN                                                                                                    | SISTE<br>BPHTE<br>KABL                                                                                                    | M INFOI<br>3 ONLIN<br>JPATEN                                                                                                   | RMASI<br>E<br>BOC                                             | ADMINISTRA<br><b>30R</b>                                                                                                    | SI                                                                                                    | BAPPENDA                                                                                    |                                                                                                    |                                                                                                    | Electric Blue V Keluar D D |   |
| Uban Pa                                                                                                    | assword                                                                                                    | d SPPT                                                                                                    | Monitorii                                                                                                    | 10                                                            |                                                                                                    |                                                                                                    |                                                                                             |                                                                                                    |                                                                                                    |                            |   |
| Cari untuk                                                                                                    |                                                                                                    | idan bank                                                                                                    |                                                                                                    |                                                               |                                                                                                    |                                                                                                    |                                                                                             | Menuiu                                                                                                    |                                                                                                    |                            |   |
| Petugas                                                                                                    | Semua                                                                                                    |                                                                                                    | ~                                                                                                    |                                                               |                                                                                                    | Nomor Transaksi                                                                                                    |                                                                                             | - Herreye                                                                                                    |                                                                                                    |                            |   |
| Transaksi                                                                                                    |                                                                                                    |                                                                                                    |                                                                                                    | ke                                                            |                                                                                                    | Nomor Booking                                                                                                    |                                                                                             |                                                                                                    |                                                                                                    |                            |   |
| NOP                                                                                                    |                                                                                                    |                                                                                                    |                                                                                                    |                                                               |                                                                                                    | Nomor KB                                                                                                    |                                                                                             | _                                                                                                    |                                                                                                    |                            |   |
| Nilai Setor                                                                                                    |                                                                                                    |                                                                                                    |                                                                                                    | ke                                                            |                                                                                                    | Nama WP                                                                                                    |                                                                                             | _                                                                                                    |                                                                                                    |                            |   |
| Rode Bank                                                                                                    | Semua                                                                                                    | ~                                                                                                    |                                                                                                    |                                                               |                                                                                                    | Alamat                                                                                                    |                                                                                             |                                                                                                    |                                                                                                    |                            |   |
| - ctugus                                                                                                    | beindu                                                                                                    |                                                                                                    |                                                                                                    |                                                               |                                                                                                    | Alamat OP                                                                                                    |                                                                                             |                                                                                                    |                                                                                                    |                            |   |
| N 12                                                                                                    |                                                                                                    |                                                                                                    |                                                                                                    |                                                               |                                                                                                    |                                                                                                    |                                                                                             | Menuju                                                                                                    |                                                                                                    |                            |   |
|                                                                                                    |                                                                                                    |                                                                                                    |                                                                                                    |                                                               |                                                                                                    |                                                                                                    | <b>■</b> 1 dari                                                                             | i 32207 ▶ 10                                                                                                    | /Halaman                                                                                                    |                            |   |
| Nomor Tran                                                                                                    | isaksi T                                                                                                    | Fransaksi                                                                                                    | No Book                                                                                                    | No Kł                                                         | D NOP                                                                                                    | Nama WP                                                                                                    | <b>▲</b> 1 dari                                                                             | i 32207 ▶ 10<br>Nilai Setor                                                                                                    | /Halaman<br>Kode Bank                                                                                                    |                            |   |
| Nomor Tran<br>013N-895308                                                                                                    | 1 <b>saksi T</b><br>3/2021 0                                                                                                    | <b>Fransaksi</b><br>)2/09/2021 15.33                                                                                                    | <b>No Book</b><br>20407 2021 05                                                                                                | <b>No Ki</b><br>7662                                          | <ul> <li>N O P</li> <li>32 03 080 013 001 0294 0</li> </ul>                                                                                                    | Nama WP<br>HJ. NANI SUMINAR 327102                                                                                                    | <b>▲ 1</b> dari<br>510563000                                                                | i 32207 ▶ 10<br>Nilai Setor<br>55.336.000                                                                                                    | /Halaman<br>Kode Bank<br>06                                                                                                    |                            |   |
| Nomor Tran<br>013N-895308<br>013N-895143                                                                                                    | 1 <b>saksi T</b><br>3/2021 0<br>3/2021 0                                                                                                    | <b>Fransaksi</b><br>)2/09/2021 15.33<br>)2/09/2021 15.32                                                                                              | No Book<br>20407 2021 05<br>20555 2021 05                                                                                      | <b>No Kł</b><br>7662<br>7712                                  | N O P           32 03 080 013 001 0294 0           32 03 140 007 004 0467 0                                                                                                    | Nama WP<br>HJ. NANI SUMINAR 327102<br>MUHAMAD LUTHFI JULIANS                                                                                                    | <b>▲ 1</b> dari<br>510563000<br>SYAH 320102190796000                                        | Menuju           i 32207 ▶ 10           Nilai Setor           55.336.000           15.500.000                                                                                                    | Halaman<br>Kode Bank<br>06<br>06                                                                                                    |                            |   |
| Nomor Tran<br>013N-895308<br>013N-895143<br>013N-894531                                                                                           | 1 <b>saksi T</b><br>3/2021 0<br>3/2021 0<br>1/2021 0                                                                                                    | <b>Fransaksi</b><br>)2/09/2021 15.33<br>)2/09/2021 15.32<br>)2/09/2021 15.29                                                                          | No Book<br>20407 2021 05<br>20555 2021 05<br>20366 2021 05                                                                     | No Kt<br>7662<br>7712<br>8594                                 | N O P           32 03 080 013 001 0294 0           32 03 140 007 004 0467 0           32 03 191 012 001 2429 0                                                                                                    | Nama WP<br>HJ. NANI SUMINAR 327102<br>MUHAMAD LUTHFI JULIANS<br>AGUS BUDIYANTO 3174090                                                                                                    | ▲ 1 dari<br>510563000<br>iYAH 320102190796000<br>i30889000                                  | Menuju           i 32207 ▶         10           Nilai Setor         55.336.000           15.500.000         4.900.000                                                                                                    | Halaman<br>Kode Bank<br>06<br>06<br>06                                                                                                    |                            |   |
| Nomor Tran<br>013N-895308<br>013N-895143<br>013N-894531<br>013N-894453                                                                            | <b>Isaksi T</b><br>B/2021 0<br>3/2021 0<br>1/2021 0<br>I/2021 0                                                                                                    | <b>Fransaksi</b><br>02/09/2021 15.33<br>02/09/2021 15.32<br>02/09/2021 15.29<br>02/09/2021 15.29                                                      | No Book<br>20407 2021 05<br>20555 2021 05<br>20366 2021 05<br>20555 2021 05                                                    | No Kt<br>7662<br>7712<br>8594<br>7864                         | <ul> <li>N O P</li> <li>32 03 080 013 001 0294 0</li> <li>32 03 140 007 004 0467 0</li> <li>32 03 191 012 001 2429 0</li> <li>32 03 140 006 009 0188 0</li> </ul>                                                                                                    | Nama WP<br>HJ. NANI SUMINAR 327102<br>MUHAMAD LUTHFI JULIANS<br>AGUS BUDIYANTO 3174090<br>MUHAMAD 3201020606680                                                                                                    | ▲ 1 dari<br>510563000<br>(YAH 320102190796000<br>)30889000<br>)30089000                     | Menuju<br>i 32207 ▶ 10<br>Nilai Setor<br>55.336.000<br>15.500.000<br>4.900.000<br>4.250.000                                                                                                    | Halaman<br>Kode Bank<br>06<br>06<br>06<br>06<br>06                                                                                                    |                            |   |
| Nomor Tran<br>013N-895308<br>013N-895143<br>013N-894533<br>013N-894453<br>013T-180841                                                             | 15aksi T<br>B/2021 0<br>3/2021 0<br>1/2021 0<br>1/2021 0<br>/2021 0                                                                                                    | Transaksi<br>D2/09/2021 15.33<br>D2/09/2021 15.32<br>D2/09/2021 15.29<br>D2/09/2021 15.29<br>D2/09/2021 15.06                                         | No Book<br>20407 2021 05<br>20555 2021 05<br>20366 2021 05<br>20555 2021 05<br>20070 2021 05                                   | No Kt<br>7662<br>7712<br>8594<br>7864<br>7822                 | NOP           32 03 080 013 001 0294 0           32 03 140 007 004 0467 0           32 03 191 012 001 2429 0           32 03 190 006 009 0188 0           32 03 020 008 014 2479 0                                                                                                    | Nama WP<br>HJ. NANI SUMINAR 327102<br>MUHAMAD LUTHFI JULIANS<br>AGUS BUDIYANTO 3174090<br>MUHAMAD 3201020606680<br>KURNIAWATI 32011470128                                                                                | ▲ 1 dari<br>510563000<br>iYAH 320102190796000<br>030889000<br>1000                          | Menuju<br>i 32207 ▶ 10<br>Nilai Setor<br>55.336.000<br>15.500.000<br>4.900.000<br>4.250.000<br>3.000.000                                                                                                    | /Halaman<br>Kode Bank<br>06<br>06<br>06<br>06<br>06<br>06                                                                                                    |                            |   |
| Nomor Tran<br>013N-895308<br>013N-895143<br>013N-894533<br>013N-894453<br>013T-180841<br>013T-180840                                              | 1 <b>saksi 1</b><br>3/2021 0<br>3/2021 0<br>1/2021 0<br>1/2021 0<br>/2021 0<br>/2021 0                                                                                                    | Transaksi<br>D2/09/2021 15.33<br>D2/09/2021 15.32<br>D2/09/2021 15.29<br>D2/09/2021 15.06<br>D2/09/2021 15.06                                         | No Book<br>20407 2021 05<br>20555 2021 05<br>20366 2021 05<br>20555 2021 05<br>20070 2021 05<br>20070 2021 05                  | No Kł<br>7762<br>8594<br>7864<br>7822                         | NOP           32 03 080 013 001 0294 0           32 03 140 007 004 0467 0           32 03 191 012 001 2429 0           32 03 192 012 001 2429 0           32 03 190 012 001 2429 0           32 03 190 020 040 049 0188 0           32 03 200 80 014 2479 0           32 03 180 028 015 1260 0                                                                                                    | Nama WP<br>HJ. NANI SUMINAR 327102<br>MUHAMAD LUTHFI JULANS<br>AGUS BUDIYANTO 3174090<br>MUHAMAD 3201020606685<br>KURNIAWATI 32011470128<br>ANGGI RESIANI 942214620                                                      | <b>▲ 1</b> dari<br>510563000<br>YAH 320102190796000<br>030889000<br>1000<br>1000<br>3448000 | Menuju         j           j         32207 ▶         10           Nilai Setor         55.336.000         15.500.000           1.5.500.000         4.900.000         4.250.000           3.000.000         5.400.000         5.400.000 | Halaman           Kode Bank           06           06           06           06           06           06           06           06           06           06           06           06           06           06           06           06           06           06           06           06 |                            |   |
| Nomor Tran<br>013N-895308<br>013N-895143<br>013N-894553<br>013N-8944553<br>013N-894455<br>013T-180841<br>013T-180840<br>013T-180839               | Isaksi         1           3/2021         0           3/2021         0           1/2021         0           1/2021         0           1/2021         0           1/2021         0           1/2021         0           1/2021         0           1/2021         0           1/2021         0 | Transaksi<br>D2/09/2021 15.33<br>D2/09/2021 15.32<br>D2/09/2021 15.29<br>D2/09/2021 15.29<br>D2/09/2021 15.06<br>D2/09/2021 15.06<br>D2/09/2021 15.05 | No Book<br>20407 2021 05<br>20555 2021 05<br>20366 2021 05<br>20555 2021 05<br>20070 2021 05<br>20070 2021 05<br>20070 2021 05 | No Kł<br>7762<br>8594<br>7864<br>7822<br>4732<br>3441         | NOP           32 03 080 013 001 0294 0           32 03 140 007 004 0467 0           32 03 191 012 001 2429 0           32 03 190 009 0188 0           32 03 100 009 0188 0           32 03 180 028 014 2479 0           32 03 180 028 015 1260 0           32 03 180 028 015 1285 0                                                                                                    | Nama WP<br>HJ. NANI SUMINAR 327102<br>MUHAMAD LUTHFI JULIANS<br>AGUS BUDIYANTO 317409(<br>MUHAMAD 3201020606680<br>KURNIAWATI 32011470128<br>ANGGI RESIANI 942214621<br>ERISANDI 4998672080310                           | ▲ 1 dari<br>510563000<br>YAH 320102190796000<br>30889000<br>1000<br>1000<br>3448000<br>00   | Menuju         j           j         32207 ▶         10           Nilai Setor         55.336.000         15.500.000           4.900.000         4.900.000           4.250.000         3.000.000           5.400.000         5.400.000 | Kode Bank           06           06           06           06           06           06           06           06           06           06           06           06           06           06           06           06           06           06           06           06                   |                            |   |
| Nomor Tram<br>013N-895308<br>013N-895142<br>013N-894533<br>013N-894453<br>013N-894453<br>013T-180840<br>013T-180840<br>013T-180839<br>013T-180838 | Isaksi         1           8/2021         0           3/2021         0           1/2021         0           1/2021         0           1/2021         0           1/2021         0           1/2021         0           1/2021         0           1/2021         0           1/2021         0 | Transaksi<br>12/09/2021 15.33<br>12/09/2021 15.32<br>12/09/2021 15.29<br>12/09/2021 15.29<br>12/09/2021 15.06<br>12/09/2021 15.05<br>12/09/2021 15.05 | No Book<br>20407 2021 05<br>20555 2021 05<br>20366 2021 05<br>20555 2021 05<br>20070 2021 05<br>20070 2021 05<br>20070 2021 05 | No Kł<br>7762<br>8594<br>7864<br>7822<br>4732<br>3441<br>7996 | NOP           32 03 080 013 001 0294 0           32 03 140 007 004 0467 0           32 03 140 1007 004 0467 0           32 03 140 1007 004 0467 0           32 03 140 006 009 018 0           32 03 0140 006 009 0142 4479 0           32 03 140 002 0142 1479 0           32 03 180 028 015 1286 0           32 03 180 028 015 1285 0           32 03 180 028 015 115 00           32 03 181 002 006 1115 0 | Nama WP<br>HJ. NANI SUMINAR 327102<br>MUHAMAD LUTHFI JULIANS<br>AGUS BUDIYANTO 3174090<br>MUHAMAD 3201020606680<br>KURNIAWATI 32011470128<br>ANGGI RESIANI 942214621<br>ERISANDI 4998672080310<br>ASHARI 102882370404000 | ▲ 1 dari<br>\$10563000<br>YAH 320102190796000<br>30889000<br>1000<br>4448000<br>00          | Menuju           j 32207 ▶ 10           Nilai Setor           5.5.336.000           15.500.000           4.900.000           4.250.000           3.000.000           5.400.000           5.400.000                                    | Kode Bank           06           06           06           06           06           06           06           06           06           06           06           06           06           06           06           06           06           06           06           06           06      |                            |   |

- Jika Anda mencari estimasi, maka Anda harus mengklik monitoring lalu klik estimasi pada kolom ke 4.

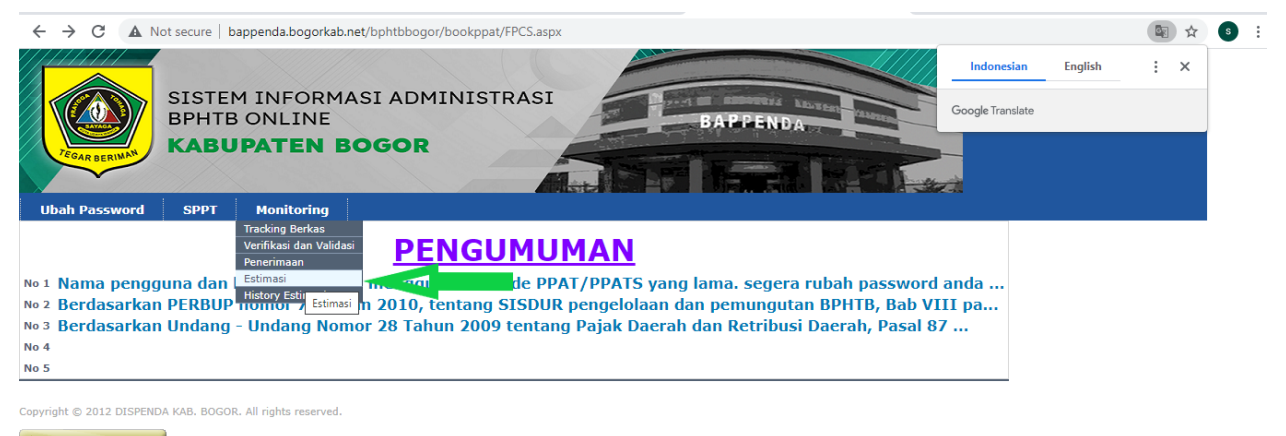

- GENERATED BY
  - Jika sudah mengklik estimasi maka Anda harus mengisi kolom tersebut dan data yang Anda inginkan akan muncul.

|                                                                                                    | penda.bogorkab.n                                                                                                    | et/bphtbbogor/t_esti                                                                                                    | masi/csShowT_estim                                   | nasiTable.aspx                          |                                          |                                                      |                                                                       |                                                                                        |                                                 | ☆ S                                                                                      |
|----------------------------------------------------------------------------------------------------|----------------------------------------------------------------------------------------------------|----------------------------------------------------------------------------------------------------|------------------------------------------------------|-----------------------------------------|------------------------------------------|------------------------------------------------------|-----------------------------------------------------------------------|----------------------------------------------------------------------------------------|-------------------------------------------------|------------------------------------------------------------------------------------------|
| Ubah Password SPT                                                                                                    | INFORMA<br>ONLINE<br>ATEN BO                                                                                                    | SI ADMINI                                                                                                    | STRASI                                               |                                         | APPENDA                                  |                                                      |                                                                       | Electric Blue '                                                                        | Keluar<br>H                                     | Ə 🕒                                                                                      |
| ESTIMASI PENELITIAN SSPD                                                                                                    |                                                                                                    |                                                                                                    |                                                      |                                         |                                          |                                                      |                                                                       |                                                                                        |                                                 |                                                                                          |
| Cari untuk<br>Nomor Booking<br>Tanggal Estimasi<br>Status Estimasi Venua                                                                                                    | ke                                                                                                    |                                                                                                    | )                                                    | Menuju<br>Menuju                        |                                          |                                                      |                                                                       |                                                                                        |                                                 |                                                                                          |
| 3                                                                                                    |                                                                                                    |                                                                                                    |                                                      |                                         |                                          |                                                      | < 1                                                                   | dari <b>19</b> )                                                                       | 10                                              | /Halaman                                                                                 |
| Nomor Booking N O P                                                                                                    |                                                                                                    | Tanggal Estimasi                                                                                                    | BPHTB                                                | BPHTB Va Sdb DiByr                      | POUTP VC Has DiRus                       |                                                      | Chaburg                                                               | ALCONT MALES                                                                           | de la sectoria de la sec                        | Oleh                                                                                     |
|                                                                                                    |                                                                                                    |                                                                                                    | Terhutang                                            | billib ig ball bibji                    | BPHTB TG HIS DIByr                       | Petugas<br>KB                                        | Status                                                                | Nama WP                                                                                | di Update                                       | - oren                                                                                   |
| ↓ 10001 2021 003092 32 03 010                                                                                                    | 0 011 000 9999                                                                                                    | 7 20/04/2021 08.28                                                                                                    | Terhutang<br>12000000                                | 12000000                                | 12000000                                 | KB<br>L. SUBEKTI                                     | DRAFT V                                                               | NATALIA<br>IMANUEL                                                                     | L.<br>SUBEKTI                                   | 20/04/2021<br>08.28                                                                      |
| ♣ □ 10001 2021 003092 32 03 010 ♣ □ 10001 2021 006825 32 03 260                                                                                                    | 0 011 000 9999                                                                                                    | 7 20/04/2021 08.28<br>0 14/04/2021 11.38                                                                                   | Terhutang<br>12000000<br>1119000                     | 12000000<br>1119000                     | 12000000<br>1119000                      | L. SUBEKTI                                           | DRAFT V                                                               | NATALIA<br>IMANUEL<br>PT<br>ANDALAN<br>SAKTI<br>NUSA                                   | L.<br>SUBEKTI<br>L.<br>SUBEKTI                  | 20/04/2021<br>08.28<br>14/04/2021<br>11.38                                               |
| Image: Constraint of the state of the state of | 0         011         000         9999           0         007         003         0361           0         007         003         0388                                                  | <ul> <li>7 20/04/2021 08.28</li> <li>0 14/04/2021 11.38</li> <li>0 14/04/2021 11.39</li> </ul>                             | Terhutang<br>12000000<br>1119000<br>2052000          | 12000000<br>1119000<br>2052000          | 12000000<br>1119000<br>2052000           | L. SUBEKTI                                           | DRAFT V<br>DRAFT V                                                    | NATALIA<br>IMANUEL<br>PT<br>ANDALAN<br>SAKTI<br>NUSA<br>PT<br>ANDALAN<br>SAKTI<br>NUSA | L.<br>SUBEKTI<br>L.<br>SUBEKTI<br>L.<br>SUBEKTI | 20/04/2021<br>08.28<br>14/04/2021<br>11.38<br>14/04/2021<br>11.39                        |
| Image: Constraint of the state of the state of | 0         011         000         9999           0         007         003         0361           0         007         003         0388           0         007         003         0386 | <ul> <li>7 20/04/2021 08.28</li> <li>0 14/04/2021 11.38</li> <li>0 14/04/2021 11.39</li> <li>0 14/04/2021 11.39</li> </ul> | Terhutang<br>1200000<br>1119000<br>2052000<br>210000 | 1200000<br>1119000<br>2052000<br>210000 | 12000000<br>1119000<br>2052000<br>210000 | L. SUBEKTI<br>L. SUBEKTI<br>L. SUBEKTI<br>L. SUBEKTI | IDRAFT     V       IDRAFT     V       IDRAFT     V       IDRAFT     V | NATALIA<br>IMANUEL<br>PT<br>ANDALAN<br>SAKTI<br>NUSA<br>PT<br>ANDALAN<br>SAKTI<br>NUSA | L.<br>SUBEKTI<br>L.<br>SUBEKTI<br>L.<br>SUBEKTI | 20/04/2021<br>08.28<br>14/04/2021<br>11.38<br>14/04/2021<br>11.39<br>14/04/2021<br>11.39 |

- Jika Anda mencari histori estimasi, maka Anda harus mengklik monitoring lalu klik histori estimasi pada kolom terakhir.

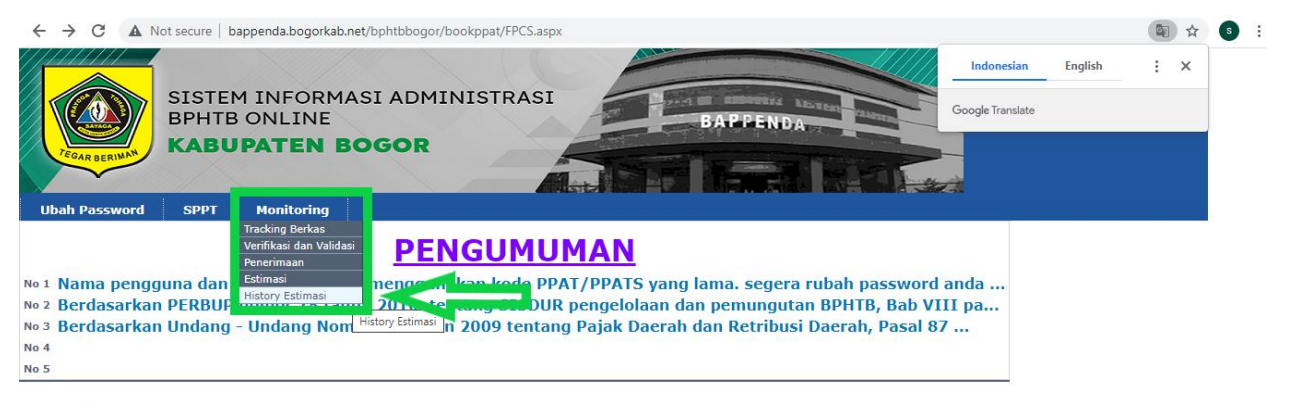

Copyright © 2012 DISPENDA KAB. BOGOR, All rights reserved.

GENERATED BY

- Jika Anda sudah mengklik histori estimasi maka Anda harus mengisi kolom yang sudah tersedia dan data yang Anda cari akan muncul jika pengisian data dengan benar.

|                                                                                                    | ot secure                  | bappenda                                | .bogorkab.ne                                                                       | t/bphtbb | ogor/l                  | n_estim                      | asi/CSS                 | howH_                         | esum | asilabi                          | e.aspx                                       |                                                                                      |                                                                                                    |                                                                                                    |                                                                                                    |                                                                                                    |                                                                                                    | ☆      |
|----------------------------------------------------------------------------------------------------|----------------------------|-----------------------------------------|------------------------------------------------------------------------------------|----------|-------------------------|------------------------------|-------------------------|-------------------------------|------|----------------------------------|----------------------------------------------|--------------------------------------------------------------------------------------|----------------------------------------------------------------------------------------------------|----------------------------------------------------------------------------------------------------|----------------------------------------------------------------------------------------------------|----------------------------------------------------------------------------------------------------|----------------------------------------------------------------------------------------------------|--------|
| Ubah Password                                                                                                    | SIST<br>BPHT<br>KAB        | EM INI<br>FB ONL<br><b>UPAT</b><br>Moni | FORMA<br>INE<br><b>EN BC</b>                                                       | SI AL    | DMI<br>R                | NIS                          | TRA                     | ISI                           |      |                                  |                                              | BAPPE                                                                                |                                                                                                    |                                                                                                    | Indone<br>Google Tra                                                                                                    | is <mark>ian Engl</mark><br>Inslate                                                                                   | lish :                                                                                                | ×      |
| ístory Pembuatan                                                                                                    | Estimasi                   |                                         |                                                                                    |          |                         |                              |                         |                               |      |                                  |                                              |                                                                                      |                                                                                                    |                                                                                                    |                                                                                                    |                                                                                                    |                                                                                                    |        |
| omor Estimasi                                                                                                    | a                          | [                                       |                                                                                    |          |                         |                              |                         |                               |      | Ment                             | uju<br>uju                                   | <                                                                                    |                                                                                                    |                                                                                                    |                                                                                                    |                                                                                                    |                                                                                                    |        |
| 🗷   🌭  <br>]                                                                                                    |                            |                                         |                                                                                    |          |                         |                              |                         |                               |      |                                  |                                              |                                                                                      | Estimasi Ku                                                                                                    | rang Bayar                                                                                                | <ul> <li>◀ 1</li> <li>Permohor</li> </ul>                                                                                                    | dari 2 ▶ 1                                                                                                    | 10 /Halaman                                                                                           | ۱<br>۸ |
| Nomor Agenda                                                                                                    | Peneliti                   | Nomor<br>Estimasi                       | Estimasi                                                                           | Status   |                         | N                            | I O P                   |                               | -    | Jenis<br>Akta                    | Nama<br>WP                                   | Nomor<br>Sertifikat                                                                  | Estimasi Ku<br>Luas Tanah<br>Luas<br>Bangunan                                                                                         | rang Bayar<br>Harga<br>Transaksi<br>BPHTB Yg<br>Hrs DiByr                                                 | ✓ 1 Permohor Luas Tanah Luas Bangunan Nuco Pupp                                                                                                    | dari 2 ▶ 1<br>nan PPAT<br>Harga<br>Transaksi<br>BPHTB Yg<br>Hrs DiByr                                                 | 10 /Halaman<br>Di Update Oleh                                                                         | ^      |
| Nomor Agenda                                                                                                    | Peneliti                   | Nomor<br>Estimasi                       | Estimasi<br>15/04/2021<br>13.57                                                    | Status   | 32 03                   | N<br>3 030                   | 005 00                  | 03 0167                       | 0    | Jenis<br>Akta<br>07              | Nama<br>WP<br>BUDI<br>SETIA                  | Nomor<br>Sertifikat<br>C.1407<br>PERSIL                                              | Estimasi Kur<br>Luas Tanah<br>Luas<br>Bangunan<br>NJOP PBB<br>8270,00                                                                 | rang Bayar<br>Harga<br>Transaksi<br>BPHTB Yg<br>Hrs DiByr<br>297720000                                    | Permohor<br>Luas Tanah<br>Luas<br>Bangunan<br>NJOP PBB<br>8270,00                                                                                                    | dari 2 🕨 1<br>Harga<br>Transaksi<br>BPHTB Yg<br>Hrs DiByr<br>297720000                                                | 10 /Halaman<br>Di Update Oleh<br>EDDIE<br>15/04/2021                                                  | Â      |
| Nomor Agenda                                                                                                    | Peneliti                   | Nomor<br>Estimasi                       | Estimasi<br>15/04/2021<br>13.57                                                    | Status   | 32 03                   | N<br>3 030                   | IOP<br>005 00           | 03 0167                       | 0    | Jenis<br>Akta<br>07              | Nama<br>WP<br>BUDI<br>SETIA                  | Nomor<br>Sertifikat<br>C.1407<br>PERSIL<br>78/S.III                                  | Estimasi Kur<br>Luas Tanah<br>Luas<br>Bangunan<br>NJOP PBB<br>8270,00<br>0,00                                                         | rang Bayar<br>Harga<br>Transaksi<br>BPHTB Yg<br>Hrs DiByr<br>297720000<br>7443000                         | Permohon<br>Luas Tanah<br>Luas Bangunan<br>NJOP PBB<br>8270,00<br>0,00                                                                                                    | dari 2 1 1<br>nan PPAT<br>Harga<br>Transaksi<br>BPHTB Yg<br>Hrs DiByr<br>297720000<br>7443000                         | 10 /Halaman<br>Di Update Oleh<br>EDDIE<br>15/04/2021<br>13.57                                         | ^      |
| Nomor Agenda                                                                                                    | Peneliti<br>EDDIE          | Nomor<br>Estimasi                       | Estimasi<br>15/04/2021<br>13.57                                                    | Status   | 32 03                   | N<br>3 030                   | I <b>OP</b><br>005 00   | 03 0167                       | 0    | Jenis<br>Akta<br>07              | Nama<br>WP<br>BUDI<br>SETIA                  | Nomor<br>Sertifikat<br>C.1407<br>PERSIL<br>78/S.III                                  | Estimasi Kuu<br>Luas Tanah<br>Luas<br>Bangunan<br>NJOP PBB<br>8270,00<br>0,00<br>297720000                                            | rang Bayar<br>Harga<br>Transaksi<br>BPHTB Yg<br>Hrs DiByr<br>297720000<br>7443000                         | ▼ 1<br>Permohor<br>Luas Tanah<br>Luas<br>Bangunan<br>NJOP PBB<br>8270,00<br>0,00<br>0                                                                                                    | dari 2 1 1<br>nan PPAT<br>Harga<br>Transaksi<br>BPHTB Yg<br>Hrs DiByr<br>297720000<br>7443000                         | Di Update Oleh<br>EDDIE<br>15/04/2021<br>13.57                                                        |        |
| Nomor Agenda                                                                                                    | Peneliti<br>EDDIE<br>EDDIE | Nomor<br>Estimasi                       | Estimasi<br>15/04/2021<br>13.57<br>15/04/2021<br>00.00                             | Status   | 32 O:<br>32 O:          | N<br>3 030<br>3 030          | IOP<br>005 00<br>005 00 | 03 0167<br>03 0167            | 0    | Jenis<br>Akta<br>07<br>07        | Nama<br>WP<br>BUDI<br>SETIA<br>BUDI<br>SETIA | Nomor<br>Sertifikat<br>C.1407<br>PERSIL<br>78/S.III<br>C.1407<br>PERSIL<br>78/C.1407 | Estimasi Kut<br>Luas Tanah<br>Luas<br>Bangunan<br>NJOP PBB<br>8270,00<br>0,00<br>297720000<br>8270,00                                 | rang Bayar<br>Harga<br>Transaksi<br>BPHTB Yg<br>Hrs DiByr<br>297720000<br>7443000<br>297720000            | I     Permohor Luas Tanah Luas Bangunan NJOP PBB 8270,00 0,00 0 8270,00                                                                                                    | dari 2 1 1<br>han PPAT<br>Harga<br>Transaksi<br>BPHTB Yg<br>Hrs DiByr<br>297720000<br>7443000                         | 10 /Halaman<br>Di Update Oleh<br>15/04/2021<br>13.57<br>-<br>Eddie<br>15/04/2021                      | Â      |
| Nomor Agenda 20423 2021 019884 20423 2021 019884                                                                                                    | Peneliti<br>EDDIE<br>EDDIE | Nomor<br>Estimasi                       | Estimasi<br>15/04/2021<br>13.57<br>15/04/2021<br>00.00                             | Status   | 32 03<br>32 03          | N<br>3 030<br>3 030          | IOP<br>005 00<br>005 00 | 03 0167<br>03 0167            | 0    | Jenis<br>Akta<br>07              | Nama<br>WP<br>BUDI<br>SETIA<br>BUDI<br>SETIA | Nomor<br>Sertifikat<br>C.1407<br>PERSIL<br>78/S.III<br>C.1407<br>PERSIL<br>78/S.III  | Estimasi Kur<br>Luas Tanah<br>Luas<br>Bangunan<br>NJOP PBB<br>8270,00<br>0,00<br>297720000<br>8270,00<br>0,00                         | rang Bayar<br>Harga<br>Transaksi<br>BPHTB Yg<br>Hrs DIByr<br>297720000<br>7443000<br>297720000<br>7443000 | Permohor Luas Tanah Luas Bangunan NJOP PBB 8270,00  0,00  0 8270,00  0,00  0,00  0 0,00  0 0 0 0 0 0 0                                                                                                    | dari 2 ▶ 1<br>han PPAT<br>Harga<br>Transaksi<br>BPHTB Yg<br>Hrs DiByr<br>297720000<br>7443000<br>7443000              | Di Update Oleh<br>EDDIE<br>15/04/2021<br>13.57<br>Eddie<br>15/04/2021<br>13.57                        |        |
| Nomor Agenda       20423     2021     019684       20423     2021     019684       20423     2021     019684                                                                                 | Peneliti<br>EDDIE<br>EDDIE | Nomor<br>Estimasi                       | Estimasi<br>15/04/2021<br>13.57<br>15/04/2021<br>00.00                             | Status   | 32 03<br>32 03          | N<br>3 030<br>3 030          | 005 00                  | 03 0167<br>03 0167            | 0    | Jenis<br>Akta<br>07<br>07        | Nama<br>WP<br>BUDI<br>SETIA<br>BUDI<br>SETIA | Nomor<br>Sertifikat<br>C.1407<br>PERSIL<br>78/S.III<br>C.1407<br>PERSIL<br>78/S.III  | Estimasi Kut<br>Luas Tanah<br>Luas<br>Bangunan<br>NJOP PBB<br>8270,00<br>297720000<br>8270,00<br>0,00<br>297720000                    | rang Bayar<br>Harga<br>Transaksi<br>BPHTB Yg<br>Hrs DiByr<br>297720000<br>7443000<br>7443000              | A      I     Permohor Luas Tanah Luas Bangunan NJOP PBB     8270,00     0     0     8270,00     0     0     0     0     0     0     0     0     0     0     0     0     0     0     0     0     0     0                                                                                                         | dari 2 ▶ 1<br>han PPAT<br>Harga<br>Transaksi<br>BPHTB Yg<br>Hrs DiByr<br>297720000<br>7443000<br>7443000              | Di Update Oleh<br>EDDIE<br>15/04/2021<br>13.57<br>-<br>15/04/2021<br>13.57                            |        |
| Nomor Agenda           20423         2021         019884           20423         2021         019884           20423         2021         019884           20423         2021         019884 | Peneliti EDDIE EDDIE EDDIE | Nomor<br>Estimasi                       | Estimasi<br>15/04/2021<br>13.57<br>15/04/2021<br>15/04/2021<br>15/04/2021<br>00.00 | Status   | 32 0:<br>32 0:<br>32 0: | N<br>3 030<br>3 030<br>3 030 | 005 00<br>005 00        | 03 0167<br>03 0167<br>03 0167 | 0    | <b>Jenis</b><br>Akta<br>07<br>07 | Nama<br>WP<br>BUDI<br>SETIA<br>BUDI<br>SETIA | Nomor<br>Sertifikat<br>C.1407<br>PERSIL<br>78/S.III<br>C.1407<br>PERSIL<br>78/S.III  | Estimasi Kui<br>Luas Tanah<br>Luas<br>Bangunan<br>NJOP PBB<br>8270,00<br>0,00<br>297720000<br>8270,00<br>0,00<br>297720000<br>8270,00 | rang Bayar<br>Harga<br>BPHT by<br>297720000<br>7443000<br>297720000<br>7443000<br>297720000               | Interpretation     Interpretation     Interpre | dari 2 ▶ 3<br>han PPAT<br>Harga<br>Transaksi<br>BPHTB Yg<br>Hrs DIByr<br>297720000<br>7443000<br>297720000<br>7443000 | Di Update Oleh<br>EDDIE<br>15/04/2021<br>13.57<br>Eddie<br>15/04/2021<br>13.57<br>Eddie<br>15/04/2021 | A      |

# D. Cara mengganti password

• Klik ubah password dan akan muncul, lalu isi data Anda pada kolom tersebut. Lalu klik simpan jika sudah selesai.

| ← → C ▲ Not secure   bappenda.bogorkab.net/bphtbbogor/m02users/editm02users.aspx | 🔤 🕁 💽 :                               |
|----------------------------------------------------------------------------------|---------------------------------------|
| SISTEM INFORMASI ADMINISTRASI<br>BPHTB ONLINE<br>KABUPATEN BOGOR                 | Electric Blue Victure Victure Victure |
| Ubah Password Tabel Referensi M 02Users Monitoring                               |                                       |
| Perbaiki Password                                                                |                                       |
| Loginname Perdaki Password Password                                              |                                       |
| Nama Email                                                                       |                                       |
| Nip User Group V                                                                 |                                       |
| Kū Ppat 💌                                                                        |                                       |
| Simpan Batal<br>Copyrig                                                          |                                       |
| GENERATED BY                                                                     |                                       |